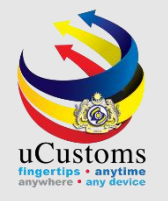

# Register New Vessel (Foreign Ship)

Quick Guide

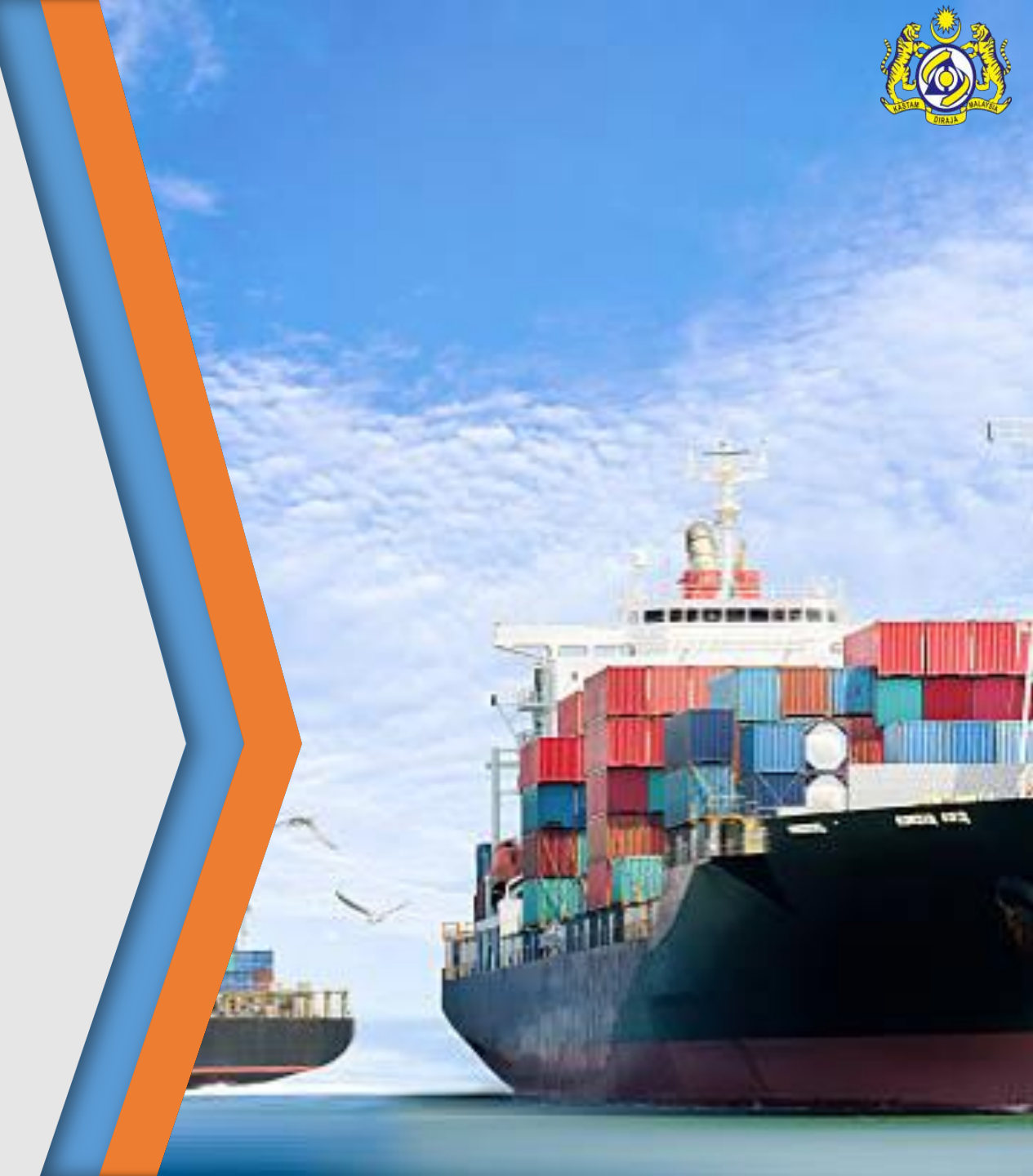

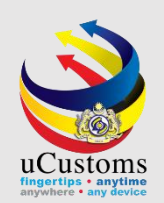

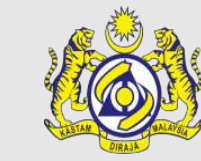

Log in as Shipping Agent, to register new vessel.

Go to "**REGISTRATION**" menu  $\rightarrow$  "Carrier"  $\rightarrow$  click on "Vessel Registration" submenu.

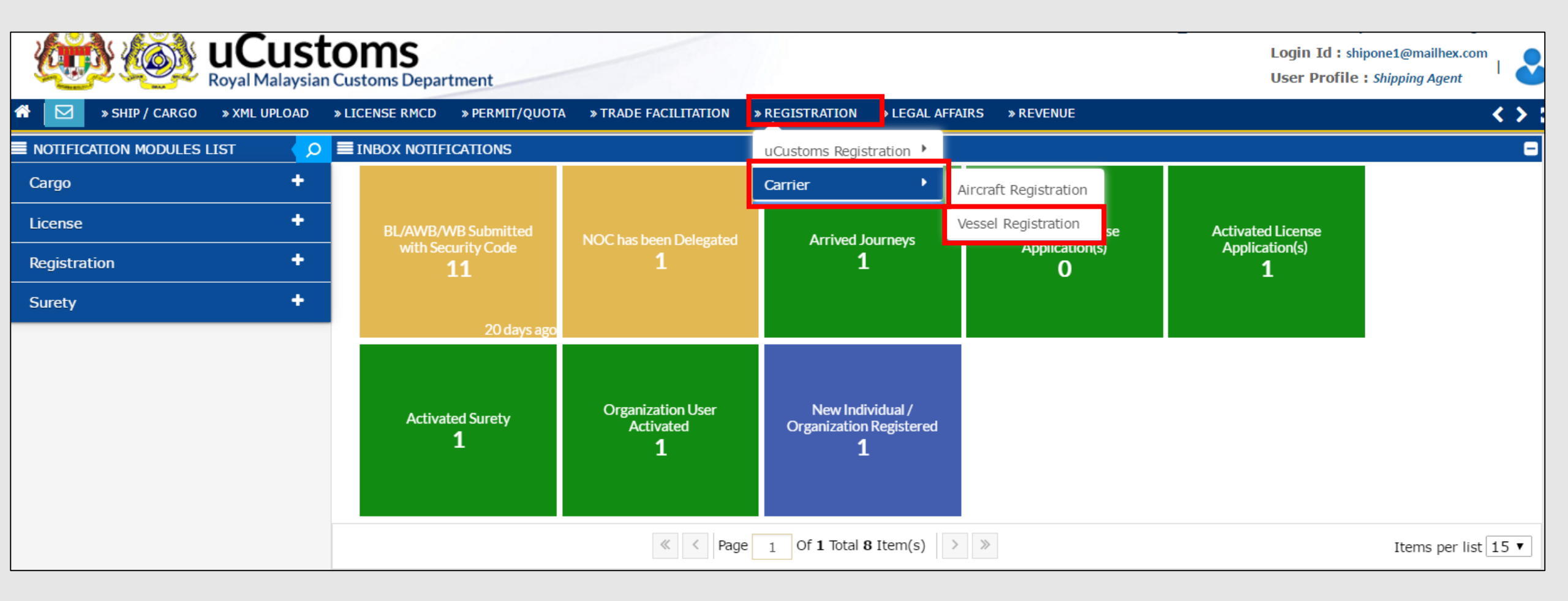

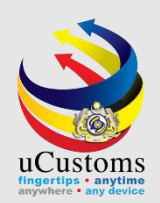

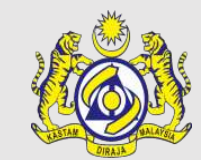

#### Vessel List form appear. Click "+" to add (register) new vessel.

| VESSEL LIST          | - |
|----------------------|---|
| NO RECORDS AVAILABLE |   |
|                      |   |

#### In vessel registration form, choose "Foreign Ship" and then click "Create".

| VESSEL REGISTRATION     |                               | - |
|-------------------------|-------------------------------|---|
| Vessel Nationality Type | Foreign Ship     O Local Ship |   |
|                         | Create Back                   |   |

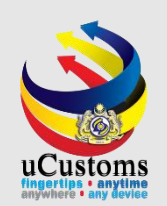

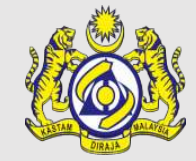

#### Vessel Registration form appear with "**NEW**" status. Key in all field with **\*** and then click "**Create**".

| VESSEL REGISTRATION       |                             |        |                                 |                  | STATUS : NEW |
|---------------------------|-----------------------------|--------|---------------------------------|------------------|--------------|
| Ship Identification No.   |                             |        | Registration Date               |                  | <b></b>      |
| Vessel Nationality Type   | Foreign Ship     Cocal Ship |        | Name of Ship                    | * GLORY 18       |              |
| Vessel Type               | * CONVENTIONAL              | Ψ      | Other Vessel Type               |                  |              |
| Year Built (YYYY)         | *                           | 2018   | IMO Number                      | * 20200          |              |
| Flag State of Ship        | * UNITED STATES             |        | Call Sign No.                   | * 202005252      |              |
| LBP (Meters)              |                             |        | Vessel Trade                    | SELECT THE VALUE | ▼            |
| Vessel Term               | SELECT THE VALUE            | Ŧ      | Cargo Type                      | * CONTAINERIZED  | •            |
| TEU Capacity              |                             |        | Official No.                    |                  |              |
| Port of Registration      | Search                      |        | Certificate Registration Date   |                  | <b></b>      |
| Dead Weight (Metric Tons) | *                           | 10,000 | Gross Registered Tons           | *                | 8,000        |
| Net Registered Tons       | *                           | 5,000  | P&I Club                        |                  |              |
| Beam                      | *                           | 4,000  | LOA (Meters)                    |                  |              |
| Position of Bridge        | SELECT THE VALUE            | Ψ.     | Ship with Gear (Built in Crane) | * 🔘 Yes 💿 No     |              |
| Standard Draught          | *                           | 3,000  | Displacement Weight (Kg/m3)     |                  |              |
| Vessel Capacity (Tons)    |                             | 5,000  | Type of Hull                    | * SINGLE HULL    | T            |
| Area of Operation         | * INTERNATIONAL             | •      | Applicant Remarks               |                  |              |
|                           |                             | -      |                                 |                  |              |

Create

lack

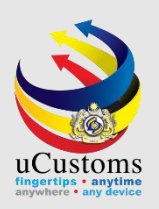

The Vessel Registration form status now changed to "CREATED".

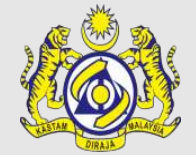

Go to link repository and select "Ship Owner Details".

| VESSEL REGISTRATION       |                         |                                 | STATUS : CREAT                                  | TED 🗮 |
|---------------------------|-------------------------|---------------------------------|-------------------------------------------------|-------|
| Ship Identification No.   |                         | Registration Date               | Ship Owner Details                              |       |
| Vessel Nationality Type   | Foreign Ship Local Ship | Name of Ship                    | * GLORY 18 View / Upload Documents or Certifica | ates  |
| Vessel Type               | * CONVENTIONAL          | Other Vessel Type               | Charterer Details                               |       |
| Year Built (YYYY)         | * 2018                  | IMO Number                      | * 20200 View Remarks History                    |       |
| Flag State of Ship        | * UNITED STATES         | Call Sign No.                   | * 202005252                                     |       |
| LBP (Meters)              |                         | Vessel Trade                    | SELECT THE VALUE                                |       |
| Vessel Term               | SELECT THE VALUE        | Cargo Type                      | * CONTAINERIZED V                               |       |
| TEU Capacity              |                         | Official No.                    |                                                 |       |
| Port of Registration      | Search                  | Certificate Registration Date   | <b>#</b>                                        |       |
| Dead Weight (Metric Tons) | * 10,000.000            | Gross Registered Tons           | * 8,000.000                                     |       |
| Net Registered Tons       | * 5,000.000             | P&I Club                        |                                                 |       |
| Beam                      | * 4,000.00              | LOA (Meters)                    |                                                 |       |
| Position of Bridge        | SELECT THE VALUE        | Ship with Gear (Built in Crane) | * 🔘 Yes 💿 No                                    |       |
| Standard Draught          | * 3,000.00              | Displacement Weight (Kg/m3)     |                                                 |       |
| Vessel Capacity (Tons)    | 5,000.000               | Type of Hull                    | * SINGLE HULL T                                 |       |
| Area of Operation         | * INTERNATIONAL         | Applicant Remarks               |                                                 |       |
|                           |                         | -                               |                                                 |       |
|                           |                         | Course Cuberity Really          |                                                 |       |

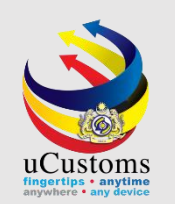

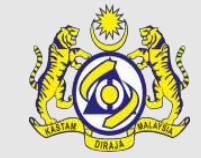

#### Ship Owner Details form appear with "NEW" status. Key in all field with \* and then click "Create".

| ■ SHIP OWNER DETAILS |                                 |                       |                | STATUS : NEW - |  |  |  |  |  |  |
|----------------------|---------------------------------|-----------------------|----------------|----------------|--|--|--|--|--|--|
| Ship Owner           | * 🔘 Registered 💿 Unregistered   | BRN/NRIC/Passport No. | * 890811065797 | 9              |  |  |  |  |  |  |
| Ship Owner Name      | * AHMAD RAZALI BIN ABDUL RAHMAN |                       |                | ]              |  |  |  |  |  |  |
| Email Id             | * razalirahman@gmail.com        | Mobile Number         | +60 🔻 * 1252   | 26565          |  |  |  |  |  |  |
| Address              | * No 98                         |                       |                | ]              |  |  |  |  |  |  |
|                      | jalan utama                     |                       | ]              |                |  |  |  |  |  |  |
|                      | taman selasih                   | taman selasih         |                |                |  |  |  |  |  |  |
| Postal Code          | 40400                           | City/Town             | Shah Alam      |                |  |  |  |  |  |  |
| State                | Selangor                        | Country               | * MALAYSIA     |                |  |  |  |  |  |  |
|                      |                                 |                       |                |                |  |  |  |  |  |  |
|                      | Create                          | Cose                  |                |                |  |  |  |  |  |  |

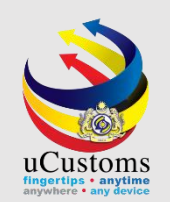

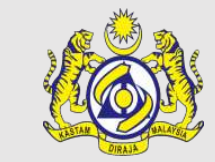

### Status now changed to "CREATED". Click "Close".

| SHIP OWNER DETAILS |                    |               |                       |             | STATUS : CREA | TED – |  |  |  |  |
|--------------------|--------------------|---------------|-----------------------|-------------|---------------|-------|--|--|--|--|
| Ship Owner         | * 🔘 Registered 🛛 🖲 | Unregistered  | BRN/NRIC/Passport No. | 89081106579 | 7             | 0     |  |  |  |  |
| Ship Owner Name    | * AHMAD RAZALI BIN | ABDUL RAHMAN  |                       |             |               |       |  |  |  |  |
| Email Id           | * razalirahman@gma | il.com        | Mobile Number         | +60 🔻 * 12  | 5226565       |       |  |  |  |  |
| Address            | * No 98            |               |                       |             |               |       |  |  |  |  |
|                    | jalan utama        | jalan utama   |                       |             |               |       |  |  |  |  |
|                    | taman selasih      | taman selasih |                       |             |               |       |  |  |  |  |
| Postal Code        | 40400              |               | City/Town             | Shah Alam   |               |       |  |  |  |  |
| State              | Selangor           |               | Country               | MALAYSIA    |               | ]     |  |  |  |  |
|                    |                    |               |                       |             |               |       |  |  |  |  |
|                    |                    | Save          | Close                 |             |               |       |  |  |  |  |

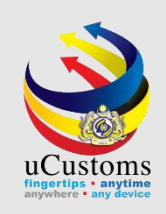

#### Next, go to link repository and select "View/Upload Documents or Certificates".

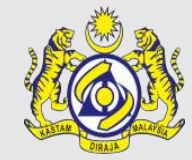

| VESSEL REGISTRATION       |                          |                                 |                 | STATUS : CREATED III -                  |
|---------------------------|--------------------------|---------------------------------|-----------------|-----------------------------------------|
| Ship Identification No.   |                          | Registration Date               |                 | Ship Owner Details                      |
| Vessel Nationality Type   | Foreign Ship  Local Ship | Name of Ship                    | * GLORY 18      | View / Upload Documents or Certificates |
| Vessel Type               | * CONVENTIONAL           | Other Vessel Type               |                 | Charterer Details                       |
| Year Built (YYYY)         | * 2018                   | IMO Number                      | * 20200         | View Remarks History                    |
| Flag State of Ship        | * UNITED STATES          | Call Sign No.                   | * 202005252     |                                         |
| LBP (Meters)              |                          | Vessel Trade                    | SELECT THE VAL  | UE V                                    |
| Vessel Term               | SELECT THE VALUE         | Cargo Type                      | * CONTAINERIZED | Ŧ                                       |
| TEU Capacity              |                          | Official No.                    |                 |                                         |
| Port of Registration      | Search                   | Certificate Registration Date   |                 | <b> </b>                                |
| Dead Weight (Metric Tons) | * 10,000.000             | Gross Registered Tons           | *               | 8,000.000                               |
| Net Registered Tons       | * 5,000.000              | P&I Club                        |                 |                                         |
| Beam                      | * 4,000.00               | LOA (Meters)                    |                 |                                         |
| Position of Bridge        | SELECT THE VALUE         | Ship with Gear (Built in Crane) | * 🔘 Yes 💿 No    |                                         |
| Standard Draught          | * 3,000.00               | Displacement Weight (Kg/m3)     |                 |                                         |
| Vessel Capacity (Tons)    | 5,000.000                | Type of Hull                    | * SINGLE HULL   | T                                       |
| Area of Operation         | * INTERNATIONAL          | Applicant Remarks               |                 |                                         |
|                           |                          |                                 |                 |                                         |

Save Submit Back

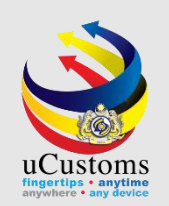

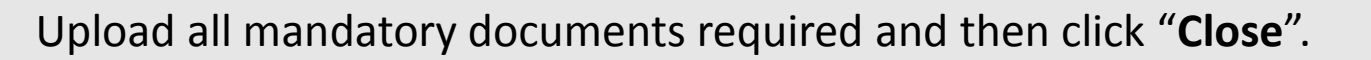

| ≡ ur            | PLOAD DOCUMENTS                                                                 |           |                                     |                  |                                   |                 |          |                                                  |                  |        |                    |  |
|-----------------|---------------------------------------------------------------------------------|-----------|-------------------------------------|------------------|-----------------------------------|-----------------|----------|--------------------------------------------------|------------------|--------|--------------------|--|
| Docur           | nent Type                                                                       | *         | Please Select Doo                   | cument Type      |                                   |                 |          | • •                                              |                  |        |                    |  |
| File U          | pload                                                                           | *         | Choose Files No                     | file chosen      |                                   |                 |          |                                                  |                  |        |                    |  |
|                 | Maximum size allowed for each file is 3 MB and can attach upto 10 MB/25 files 🟮 |           |                                     |                  |                                   |                 |          |                                                  |                  |        |                    |  |
| Docur<br>Refere | ment / Certificate<br>ence No.                                                  | *         |                                     |                  | Expiry D                          | ate             |          | *                                                |                  |        | <b>m</b>           |  |
| Issuin          | g Society                                                                       | *         | Search                              |                  | Issuance                          | e Date          |          | *                                                |                  |        |                    |  |
| Issua           | nce Fee                                                                         |           |                                     |                  | Currency                          | /               |          | Sea                                              | rch              |        |                    |  |
| Additi          | onal Comments                                                                   |           |                                     |                  |                                   |                 |          |                                                  |                  |        |                    |  |
|                 |                                                                                 |           |                                     |                  | /                                 |                 |          |                                                  |                  |        |                    |  |
|                 |                                                                                 |           |                                     |                  |                                   |                 |          |                                                  |                  |        |                    |  |
|                 |                                                                                 |           |                                     |                  | Upload                            |                 |          |                                                  |                  |        |                    |  |
|                 |                                                                                 |           |                                     |                  |                                   |                 |          |                                                  |                  |        |                    |  |
| ≡ ur            | PLOADED DOCUMENTS L                                                             | IST       |                                     |                  |                                   |                 |          |                                                  |                  |        |                    |  |
| -               | Document Type/Other<br>Document Type                                            | Do<br>Ref | cument / Certificate<br>ference No. | File Name        | Issuing<br>Society                | Issuance<br>Fee | Currency | Uploaded By<br>(User Name                        | Expiry Date<br>) | Status | View /<br>Download |  |
|                 | CARGO/PASSENGER<br>SHIP EXEMPTION                                               | A5:       | 251DD                               | test pdf.pdf     | AMERICAN<br>BUREAU OF<br>SHIPPING |                 |          | Shipping<br>Agent-SITI<br>NURWAHDA<br>BINTI ATAN | 12/31/2026<br>H  | Active | View /<br>Download |  |
| Û               |                                                                                 |           | « < P                               | age 1 Of 1 Total | 1 Item(s) >                       | >>              |          |                                                  |                  | Item   | ns per list 5 🔻    |  |
| Close           |                                                                                 |           |                                     |                  |                                   |                 |          |                                                  |                  |        |                    |  |

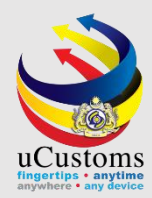

#### Next, go to link repository and select "Charterer Details".

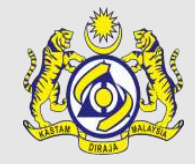

| VESSEL REGISTRATION       |                  |                                 | STATUS : CREAT                                  |
|---------------------------|------------------|---------------------------------|-------------------------------------------------|
| Ship Identification No.   |                  | Registration Date               | Ship Owner Details                              |
| Vessel Nationality Type   | Foreign Ship     | Name of Ship                    | * GLORY 18 View / Upload Documents or Certifica |
| Vessel Type               | * CONVENTIONAL T | Other Vessel Type               | Charterer Details                               |
| Year Built (YYYY)         | * 2018           | IMO Number                      | * 20200 View Remarks History                    |
| Flag State of Ship        | * UNITED STATES  | Call Sign No.                   | * 202005252                                     |
| LBP (Meters)              |                  | Vessel Trade                    | SELECT THE VALUE                                |
| Vessel Term               | SELECT THE VALUE | Cargo Type                      | * CONTAINERIZED V                               |
| TEU Capacity              |                  | Official No.                    |                                                 |
| Port of Registration      | Search           | Certificate Registration Date   | <b>#</b>                                        |
| Dead Weight (Metric Tons) | * 10,000.000     | Gross Registered Tons           | * 8,000.000                                     |
| Net Registered Tons       | * 5,000.000      | P&I Club                        |                                                 |
| Beam                      | * 4,000.00       | LOA (Meters)                    |                                                 |
| Position of Bridge        | SELECT THE VALUE | Ship with Gear (Built in Crane) | * 🔘 Yes 💿 No                                    |
| Standard Draught          | * 3,000.00       | Displacement Weight (Kg/m3)     |                                                 |
| Vessel Capacity (Tons)    | 5,000.000        | Type of Hull                    | * SINGLE HULL                                   |
|                           |                  |                                 |                                                 |
| Area of Operation         | * INTERNATIONAL  | Applicant Remarks               |                                                 |

Save Submit Back

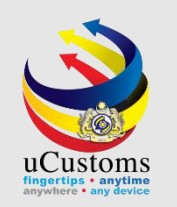

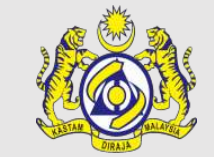

#### Charterer Details form appear with "NEW" status. Fill in all required fields and click "Create".

| CHARTERER DETAILS |                    |                  |                    | STATUS : NEW |
|-------------------|--------------------|------------------|--------------------|--------------|
| Charterer's Code  | * AD8877TT         | Charterer's Name | * Johny Watson     |              |
| Address 1         | * Lot 887D-9       |                  |                    |              |
| Address 2         |                    |                  |                    |              |
| Address 3         |                    |                  |                    |              |
| Postal Code       |                    | City/Town        |                    |              |
| State             |                    | Country          | * UNITED STATES    |              |
| Mobile Number     | +60 🔻 * 4425588555 | Email Id         | * johnywatson@yaho | oo.com       |
|                   |                    |                  |                    |              |
|                   |                    | Create C ose     |                    |              |

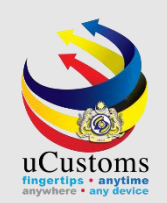

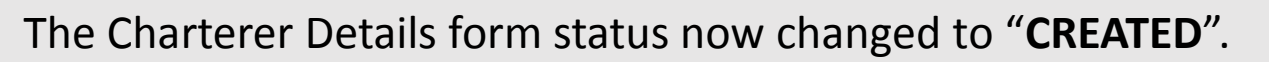

Click "Close" to proceed.

| CHARTERER DETAILS |                    |                  | ST                 | ATUS : CREATED |
|-------------------|--------------------|------------------|--------------------|----------------|
| Charterer's Code  | * AD8877TT         | Charterer's Name | * Johny Watson     |                |
| Address 1         | * Lot 887D-9       |                  |                    |                |
| Address 2         |                    |                  |                    |                |
| Address 3         |                    |                  |                    |                |
| Postal Code       |                    | City/Town        |                    |                |
| State             |                    | Country          | * UNITED STATES    |                |
| Mobile Number     | +60 🔻 * 4425588555 | Email Id         | * johnywatson@yaho | o.com          |
|                   |                    |                  |                    |                |
|                   |                    | Save Close       |                    |                |

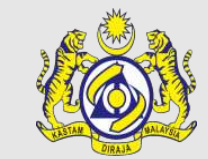

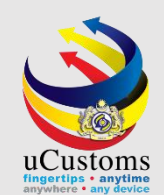

#### Click "Submit" to submit the vessel registration application form.

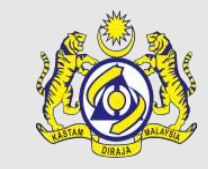

#### VESSEL REGISTRATION STATUS : CREATED III -Ship Identification No. Registration Date Vessel Nationality Type Foreign Ship Occal Ship Name of Ship GLORY 18 Vessel Type CONVENTIONAL v Other Vessel Type Year Built (YYYY) 2018 IMO Number 20200 Flag State of Ship Call Sign No. \* UNITED STATES 202005252 LBP (Meters) Vessel Trade SELECT THE VALUE v Vessel Term SELECT THE VALUE Cargo Type CONTAINERIZED v v TEU Capacity Official No. Certificate Registration Date Port of Registration Search... Dead Weight (Metric Tons) Gross Registered Tons 10,000.000 8,000.000 Net Registered Tons P&I Club 5,000.000 Beam 4,000.00 LOA (Meters) Ship with Gear (Built in Crane) Position of Bridge SELECT THE VALUE v \* 🔍 Yes 🛛 🔍 No Standard Draught Displacement Weight (Kg/m3) 3,000.00 Vessel Capacity (Tons) Type of Hull 5,000.000 SINGLE HULL w. Area of Operation INTERNATIONAL . Applicant Remarks

Back

Submit

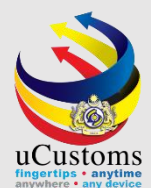

#### Status now changed to "SUBMITTED". Click "Back".

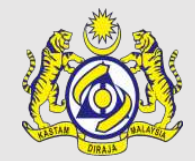

#### STATUS : SUBMITTED III -VESSEL REGISTRATION Ship Identification No. Registration Date Vessel Nationality Type Foreign Ship Local Ship Name of Ship \* GLORY 18 Vessel Type CONVENTIONAL v Other Vessel Type Year Built (YYYY) IMO Number \* 20200 2018 Flag State of Ship \* UNITED STATES Call Sign No. \* 202005252 LBP (Meters) Vessel Trade SELECT THE VALUE Vessel Term SELECT THE VALUE Cargo Type \* CONTAINERIZED TEU Capacity Official No. Certificate Registration Date Port of Registration Search... Dead Weight (Metric Tons) Gross Registered Tons 10,000.000 8,000.000 Net Registered Tons P&I Club 5,000.000 LOA (Meters) Beam 4,000.00 Position of Bridge Ship with Gear (Built in Crane) \* 🔍 Yes No SELECT THE VALUE v Displacement Weight (Kg/m3) Standard Draught 3,000.00 Vessel Capacity (Tons) 5,000.000 Type of Hull \* SINGLE HULL Area of Operation Applicant Remarks \* INTERNATIONAL .

Back

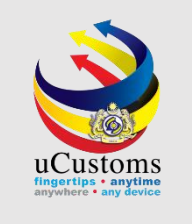

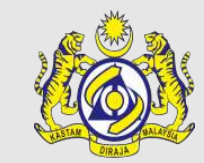

#### Vessel list appear, shows submitted application of new vessel registration.

| ≡v | E VESSEL LIST     |                         |                         |              |            |             |              |                |           |                          |             |  |
|----|-------------------|-------------------------|-------------------------|--------------|------------|-------------|--------------|----------------|-----------|--------------------------|-------------|--|
|    | No.               | Ship Identification No. | Vessel Nationality Type | Official No. | IMO Number | Vessel Name | Vessel Type  | Submitted Date | Status    | History                  | View / Edit |  |
|    | 1                 |                         | Foreign Ship            |              | 20200      | GLORY 18    | CONVENTIONAL | 27-12-2018     | Submitted | View Transaction History | Ø           |  |
| Î  | Items per list 10 |                         |                         |              |            |             |              |                |           | er list 10 🔻             |             |  |

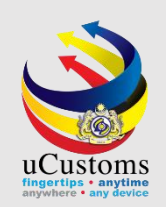

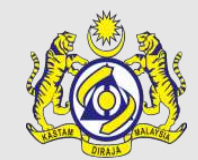

Log in as JLM Port Officer, to approve new vessel application.

Click on "Vessel Registration Submitted".

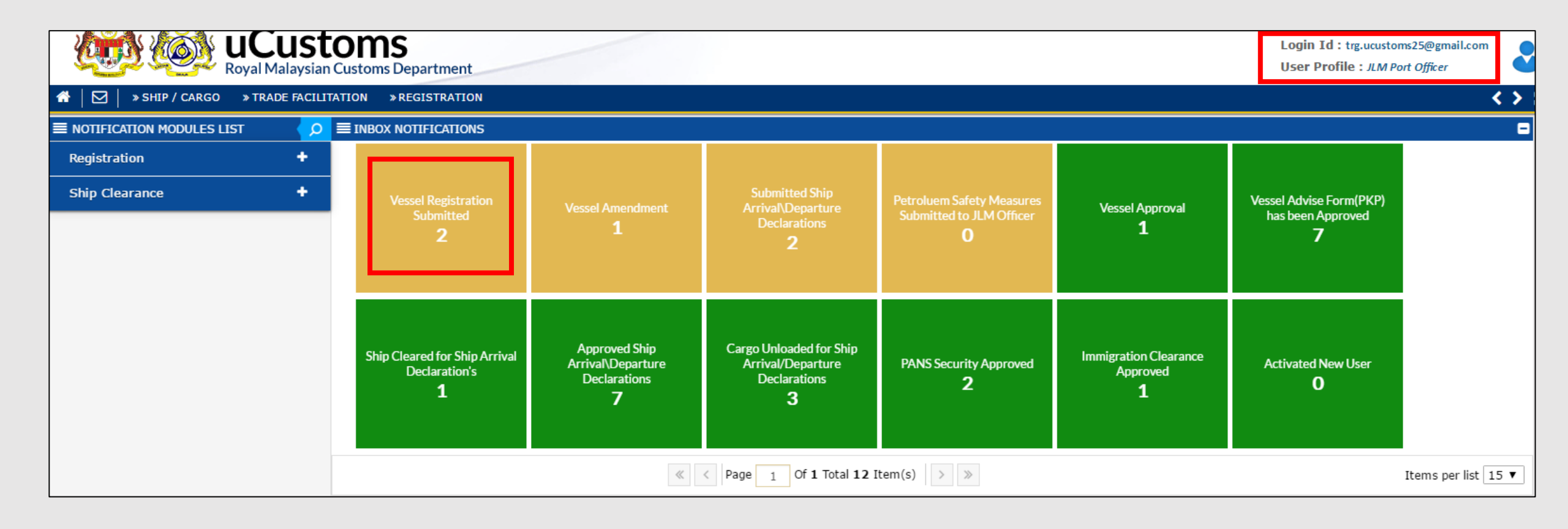

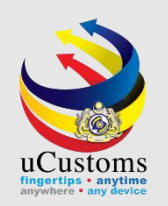

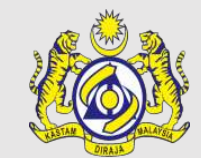

#### Click on the respective reference from inbox list.

| ■ INBOX                     |                                                        |                     |   | =                  |
|-----------------------------|--------------------------------------------------------|---------------------|---|--------------------|
| <u>From</u>                 | Subject                                                | Received Date       |   | Reference          |
| HOCK LEE SHIPPING SDN. BHD. | Vessel Registration Request is Submitted.              | 27-12-2018 12:26:06 |   | Open               |
| TOPMACRO CARRIER SDN. BHD.  | Vessel Registration Request is Submitted.              | 17-12-2018 10:49:32 |   | Open               |
|                             | <pre>A Page 1 Of 1 Total 2 Item(s) &gt; &gt;&gt;</pre> |                     | I | tems per list 10 ▼ |

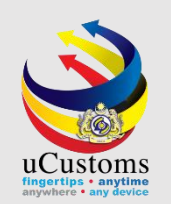

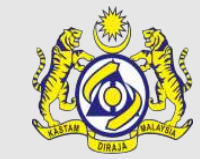

#### Status is "SUBMITTED". Click "Approve" to approve new vessel application by shipping agent.

|                           |                         |            |                                 |                  | STATUS : SUBMITTED |
|---------------------------|-------------------------|------------|---------------------------------|------------------|--------------------|
| Ship Identification No.   |                         |            | Registration Date               |                  | <b></b>            |
| Vessel Nationality Type   | Foreign Ship Occal Ship |            | Name of Ship                    | * GLORY 18       |                    |
| Vessel Type               | * CONVENTIONAL          | Ψ          | Other Vessel Type               |                  |                    |
| Year Built (YYYY)         | *                       | 2018       | IMO Number                      | * 20200          |                    |
| Flag State of Ship        | * UNITED STATES         |            | Call Sign No.                   | * 202005252      |                    |
| LBP (Meters)              |                         |            | Vessel Trade                    | SELECT THE VALUE | T                  |
| Vessel Term               | SELECT THE VALUE        | Ψ          | Cargo Type                      | * CONTAINERIZED  | Ŧ                  |
| TEU Capacity              |                         |            | Official No.                    |                  |                    |
| Port of Registration      | Search                  |            | Certificate Registration Date   |                  | <b></b>            |
| Dead Weight (Metric Tons) | *                       | 10,000.000 | Gross Registered Tons           | *                | 8,000.000          |
| Net Registered Tons       | *                       | 5,000.000  | P&I Club                        |                  |                    |
| Beam                      | *                       | 4,000.00   | LOA (Meters)                    |                  |                    |
| Position of Bridge        | SELECT THE VALUE        | ٣          | Ship with Gear (Built in Crane) | * 🔍 Yes 💿 No     |                    |
| Standard Draught          | *                       | 3,000.00   | Displacement Weight (Kg/m3)     |                  |                    |
| Vessel Capacity (Tons)    |                         | 5,000.000  | Type of Hull                    | * SINGLE HULL    | v                  |
|                           | *                       |            |                                 |                  |                    |
| Area of Operation         | * INTERNATIONAL         | ¥          | Applicant Remarks               |                  |                    |
|                           |                         |            |                                 |                  |                    |
| Approved/Rejected Date    |                         |            | Review Remarks                  |                  |                    |

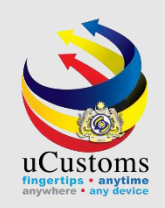

#### Status now changed to "ACTIVE". Click "Back".

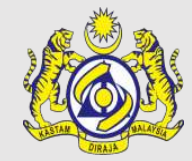

|                           |                              |                                   |                  | STATUS : ACTIVE |
|---------------------------|------------------------------|-----------------------------------|------------------|-----------------|
| Ship Identification No.   | FUS78488                     | Registration Date                 | 27-12-2018       | <b></b>         |
| Vessel Nationality Type   | Foreign Ship      Local Ship | Name of Ship                      | * GLORY 18       |                 |
| Vessel Type               | * CONVENTIONAL               | ▼ Other Vessel Type               |                  |                 |
| Year Built (YYYY)         | * 2                          | IMO Number                        | * 20200          |                 |
| Flag State of Ship        | * UNITED STATES              | Call Sign No.                     | * 202005252      |                 |
| LBP (Meters)              |                              | Vessel Trade                      | SELECT THE VALUE | T               |
| Vessel Term               | SELECT THE VALUE             | ▼ Cargo Type                      | * CONTAINERIZED  | v               |
| TEU Capacity              |                              | Official No.                      |                  |                 |
| Port of Registration      | Search                       | Certificate Registration Date     |                  | <b>m</b>        |
| Dead Weight (Metric Tons) | * 10,000                     | Gross Registered Tons             | *                | 8,000.000       |
| Net Registered Tons       | * 5,000                      | P&I Club                          |                  |                 |
| Beam                      | * 4,00                       | .00 LOA (Meters)                  |                  |                 |
| Position of Bridge        | SELECT THE VALUE             | ▼ Ship with Gear (Built in Crane) | * 🔍 Yes 💿 No     |                 |
| Standard Draught          | * 3,00                       | .00 Displacement Weight (Kg/m3)   |                  |                 |
| Vessel Capacity (Tons)    | 5,000                        | Type of Hull                      | * SINGLE HULL    | v               |
| Area of Operation         | * INTERNATIONAL              | Applicant Remarks                 |                  |                 |
|                           |                              |                                   |                  | 1.              |
|                           |                              | Prin Back                         |                  |                 |

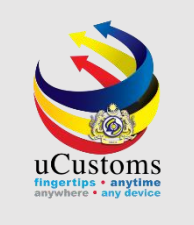

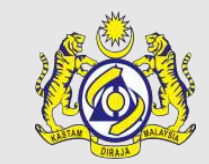

#### Vessel list appear, shows activated application of new vessel application.

| VESSEL | LIST                    |                         |              |            |             |                 |                  |        |                          | =           |
|--------|-------------------------|-------------------------|--------------|------------|-------------|-----------------|------------------|--------|--------------------------|-------------|
| No.    | Ship Identification No. | Vessel Nationality Type | Official No. | IMO Number | Vessel Name | Vessel Type     | Submitted Date 🗸 | Status | History                  | View / Edit |
| 1      | FUS78488                | Foreign Ship            |              | 20200      | GLORY 18    | CONVENTIONAL    | 27-12-2018       | Active | View Transaction History |             |
| 2      | FPA78485                | Foreign Ship            |              | 9856898    | MEIENTIRAN  | FULL CONTAINER  | 20-12-2018       | Active | View Transaction History |             |
| 3      | FAD78478                | Foreign Ship            |              | 8511023    | WHITE SANDY | GOVERNMENT SHIP | 19-12-2018       | Active | View Transaction History |             |

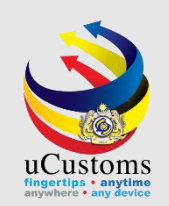

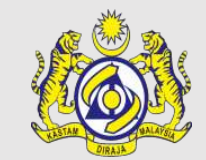

#### Log in as Shipping Agent, to check status of new vessel application.

Click on "Vessel Approval".

| Login Id : shipone1@mailhex.com<br>Royal Malaysian Customs Department                                                       |             |                                                        |                                            |                                                         |                       |                                         |                                                 |   |
|----------------------------------------------------------------------------------------------------|-------------|--------------------------------------------------------|--------------------------------------------|---------------------------------------------------------|-----------------------|-----------------------------------------|-------------------------------------------------|---|
| 🖀 🛛 🖉 SHIP / CARGO » XML UPLOAD » LICENSE RMCD » PERMIT/QUOTA » TRADE FACILITATION » REGISTRATION » LEGAL AFFAIRS » REVENUE |             |                                                        |                                            |                                                         |                       |                                         |                                                 |   |
| $\equiv$ NOTIFICATION MODULES LIST $\checkmark$ $\boxed{\bigcirc}$ $\equiv$ INBOX NOTIFICATIONS                             |             |                                                        |                                            |                                                         |                       |                                         |                                                 |   |
| Cargo                                                                                                    | +           | BL/AWB/WB Submitted<br>with Security Code<br><b>11</b> |                                            |                                                         |                       | Approved License<br>Application(s)<br>O |                                                 |   |
| License                                                                                                    | +           |                                                        | NOC has been Delegated<br>1                | Vessel Approval<br><b>1</b>                             | Arrived Journeys<br>1 |                                         | Activated License<br>Application(s)<br><b>1</b> |   |
| Registration                                                                                                    | +           |                                                        |                                            |                                                         |                       |                                         |                                                 |   |
| Ship Clearance                                                                                                    | +           |                                                        |                                            |                                                         |                       |                                         |                                                 |   |
| Surety                                                                                                    | +           |                                                        |                                            |                                                         |                       |                                         |                                                 | l |
|                                                                                                    |             | Activated Surety<br>1                                  | Organization User<br>Activated<br><b>1</b> | New Individual /<br>Organization Registered<br><b>1</b> |                       |                                         |                                                 |   |
|                                                                                                    | <pre></pre> |                                                        |                                            |                                                         |                       |                                         |                                                 |   |

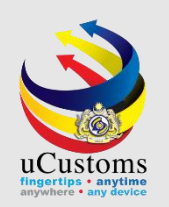

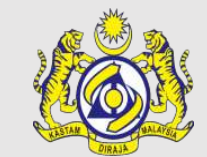

#### Click on the respective reference from inbox list.

| From                                                            | Subject                                  | Received Date       |      | Reference       |  |  |  |  |
|-----------------------------------------------------------------|------------------------------------------|---------------------|------|-----------------|--|--|--|--|
| MARINE DEPARTMENT CENTRAL REGION - Wisma Pelaut Pelabuhan Klang | Vessel Registration Request is Approved. | 27-12-2018 12:28:52 |      | FUS78488        |  |  |  |  |
| A Page 1 Of 1 Total 1 Item(s)                                   | s) > >>                                  |                     | Item | s per list 10 🔻 |  |  |  |  |

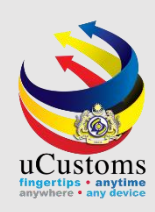

#### Status is "**ACTIVE**". Click "**Back**".

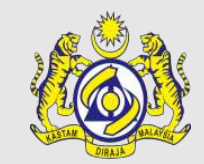

| ip Identification No.     | FUS78488                 |            | Registration Date               | 27-12-2018       | <u> </u>  |
|---------------------------|--------------------------|------------|---------------------------------|------------------|-----------|
| essel Nationality Type    | Foreign Ship OLocal Ship |            | Name of Ship                    | * GLORY 18       |           |
| /essel Type               | * CONVENTIONAL           | •          | Other Vessel Type               |                  |           |
| ear Built (YYYY)          | *                        | 2018       | IMO Number                      | * 20200          |           |
| lag State of Ship         | * UNITED STATES          |            | Call Sign No.                   | * 202005252      |           |
| BP (Meters)               |                          |            | Vessel Trade                    | SELECT THE VALUE | T         |
| /essel Term               | SELECT THE VALUE         | •          | Cargo Type                      | * CONTAINERIZED  | T         |
| EU Capacity               |                          |            | Official No.                    |                  |           |
| Port of Registration      | Search                   |            | Certificate Registration Date   |                  | <b>m</b>  |
| Dead Weight (Metric Tons) | *                        | 10,000.000 | Gross Registered Tons           | *                | 8,000.000 |
| let Registered Tons       | *                        | 5,000.000  | P&I Club                        |                  |           |
| Beam                      | *                        | 4,000.00   | LOA (Meters)                    |                  |           |
| Position of Bridge        | SELECT THE VALUE         | v          | Ship with Gear (Built in Crane) | * 🔍 Yes 💿 No     |           |
| Standard Draught          | *                        | 3,000.00   | Displacement Weight (Kg/m3)     |                  |           |
| /essel Capacity (Tons)    |                          | 5,000.000  | Type of Hull                    | * SINGLE HULL    | Ψ.        |
| area of Operation         | * INTERNATIONAL          | ٣          | Applicant Remarks               |                  |           |

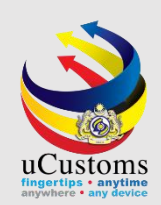

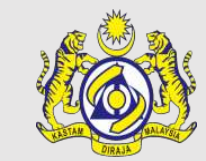

#### In Vessel list, shows activated application of the new vessel.

| ≣v | ■ VESSEL LIST                                                                                                    |                         |                         |              |            |             |              |                |              |                          |             |
|----|----------------------------------------------------------------------------------------------------|-------------------------|-------------------------|--------------|------------|-------------|--------------|----------------|--------------|--------------------------|-------------|
|    | No.                                                                                                    | Ship Identification No. | Vessel Nationality Type | Official No. | IMO Number | Vessel Name | Vessel Type  | Submitted Date | Status       | History                  | View / Edit |
|    | 1                                                                                                    | FUS78488                | Foreign Ship            |              | 20200      | GLORY 18    | CONVENTIONAL | 27-12-2018     | Active       | View Transaction History | đ           |
| Û  | The second second secon |                         |                         |              |            |             |              |                | er list 10 🔻 |                          |             |

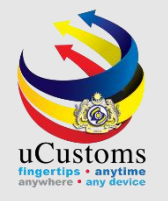

## Update Vessel Profile

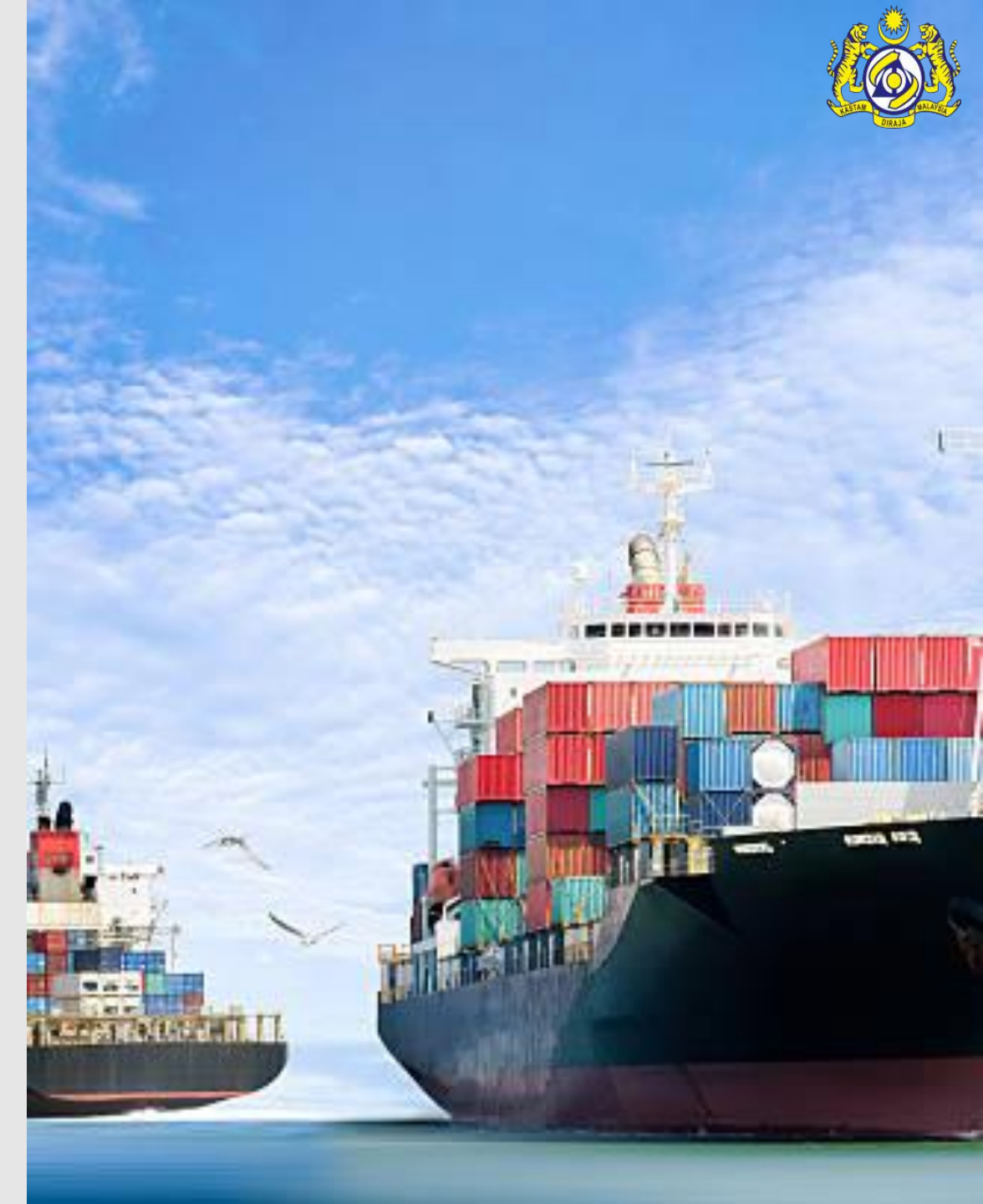

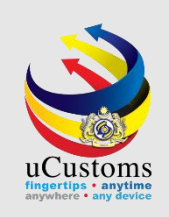

#### In Vessel list, click on the "View/Edit" icon to edit the vessel profile.

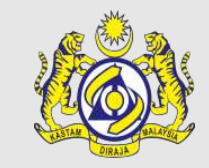

| ≣v | ESSEL I | LIST                    |                         |              |            |             |                  |                |           |             | =                              |
|----|---------|-------------------------|-------------------------|--------------|------------|-------------|------------------|----------------|-----------|-------------|--------------------------------|
|    | No.     | Ship Identification No. | Vessel Nationality Type | Official No. | IMO Number | Vessel Name | Vessel Type      | Submitted Date | Status    | View / Edit | History                        |
|    | 1       | FAE88557                | Foreign Ship            |              | 2711       | hazy2711    | CONVENTIONAL     | 15-05-2019     | Active    | ľ           | View<br>Transaction<br>History |
|    | 2       |                         | Foreign Ship            |              | 20200      | GLORY 18    | CONVENTIONAL     | 15-05-2019     | Submitted | ſ           | View<br>Transaction<br>History |
|    | 3       |                         | Foreign Ship            |              | 1234567    | STARSHIP    | CONTAINER        | 15-05-2019     | Submitted | ľ           | View<br>Transaction<br>History |
|    | 4       | FDK88554                | Foreign Ship            |              | MO246      | Master      | GENERAL<br>CARGO | 15-05-2019     | Active    | ľ           | View<br>Transaction<br>History |
|    | 5       | FAR88553                | Foreign Ship            |              | hani001    | hani        | GENERAL<br>CARGO | 15-05-2019     | Active    | ľ           | View<br>Transaction<br>History |
|    | 6       |                         | Foreign Ship            |              | star0111   | star01      | GENERAL<br>CARGO | 15-05-2019     | Submitted | ľ           | View<br>Transaction<br>History |
|    | 7       | FAR88551                | Foreign Ship            |              | DHL222394  | DHLVessel   | GENERAL<br>CARGO | 15-05-2019     | Active    | ľ           | View<br>Transaction<br>History |

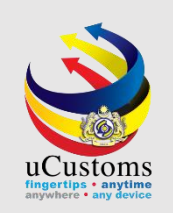

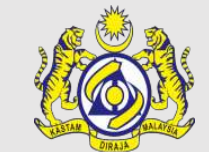

|                           |                               |                                 |                  | STATUS : ACTIVE |
|---------------------------|-------------------------------|---------------------------------|------------------|-----------------|
| Ship Identification No.   | FAE88557                      | Registration Date               | 15-05-2019       | <b></b>         |
| Vessel Nationality Type   | Foreign Ship     O Local Ship | Name of Ship                    | * hazy2711       |                 |
| Vessel Type               | * CONVENTIONAL •              | Other Vessel Type               |                  |                 |
| Year Built (YYYY)         | * 2018                        | IMO Number                      | * 2711           |                 |
| Flag State of Ship        | * UNITED ARAB EMIRATES        | Call Sign No.                   | * 27110011       |                 |
| LBP (Meters)              |                               | Vessel Trade                    | SELECT THE VALUE | •               |
| Vessel Term               | SELECT THE VALUE              | Cargo Type                      | * CONTAINERIZED  | Ŧ               |
| TEU Capacity              |                               | Official No.                    |                  |                 |
| Port of Registration      | * PHSMR-PHL-S-SEMIRARA        | Certificate Registration Date   |                  |                 |
| Dead Weight (Metric Tons) | * 10,000.000                  | Gross Registered Tons           | *                | 8,000.000       |
| Net Registered Tons       | * 5,000.000                   | P&I Club                        |                  |                 |
| Beam                      | * 4,000.00                    | LOA (Meters)                    | *                | 3,000.00        |
| Position of Bridge        | SELECT THE VALUE              | Ship with Gear (Built in Crane) | * 🔍 Yes 💿 No     |                 |
|                           |                               | Edit Print Back                 |                  |                 |

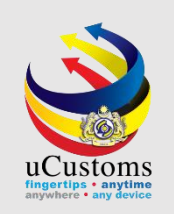

#### The system now allows the fields to be edited.

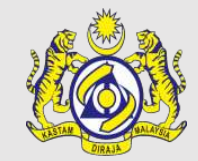

| VESSEL REGISTRATION       |                                    |                                 | STATUS : AMENDMENT IN PROGRESS 🔡 🗖 |  |  |  |  |  |  |  |
|---------------------------|------------------------------------|---------------------------------|------------------------------------|--|--|--|--|--|--|--|
| Ship Identification No.   | FAE88557                           | Registration Date               | 15-05-2019                         |  |  |  |  |  |  |  |
| Vessel Nationality Type   | Foreign Ship     Cocal Ship        | Name of Ship                    | * hazy2711                         |  |  |  |  |  |  |  |
| Vessel Type               | * CONVENTIONAL                     | Other Vessel Type               |                                    |  |  |  |  |  |  |  |
| Year Built (YYYY)         | * 2016                             | IMO Number                      | * 2711                             |  |  |  |  |  |  |  |
| Flag State of Ship        | * UNITED ARAB EMIRATES             | Call Sign No.                   | * 27110011                         |  |  |  |  |  |  |  |
| LBP (Meters)              |                                    | Vessel Trade                    | SELECT THE VALUE                   |  |  |  |  |  |  |  |
| Vessel Term               | SELECT THE VALUE                   | Cargo Type                      | * CONTAINERIZED •                  |  |  |  |  |  |  |  |
| TEU Capacity              |                                    | Official No.                    |                                    |  |  |  |  |  |  |  |
| Port of Registration      | * PHSMR-PHL-S-SEMIRARA             | Certificate Registration Date   | <b>m</b>                           |  |  |  |  |  |  |  |
| Dead Weight (Metric Tons) | * 10,000.000                       | Gross Registered Tons           | * 8,000.000                        |  |  |  |  |  |  |  |
| Net Registered Tons       | * 5,000.000                        | P&I Club                        |                                    |  |  |  |  |  |  |  |
| Beam                      | * 4,000.00                         | LOA (Meters)                    | * 3,000.00                         |  |  |  |  |  |  |  |
| Position of Bridge        | SELECT THE VALUE                   | Ship with Gear (Built in Crane) | * 🔘 Yes 💿 No                       |  |  |  |  |  |  |  |
|                           | Save     Submit Amendment     Back |                                 |                                    |  |  |  |  |  |  |  |

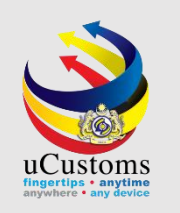

After done updating, make sure to select "Amendment Reason" from the dropdown and enter "Amendment Remarks". Then, click "Submit Amendment" button.

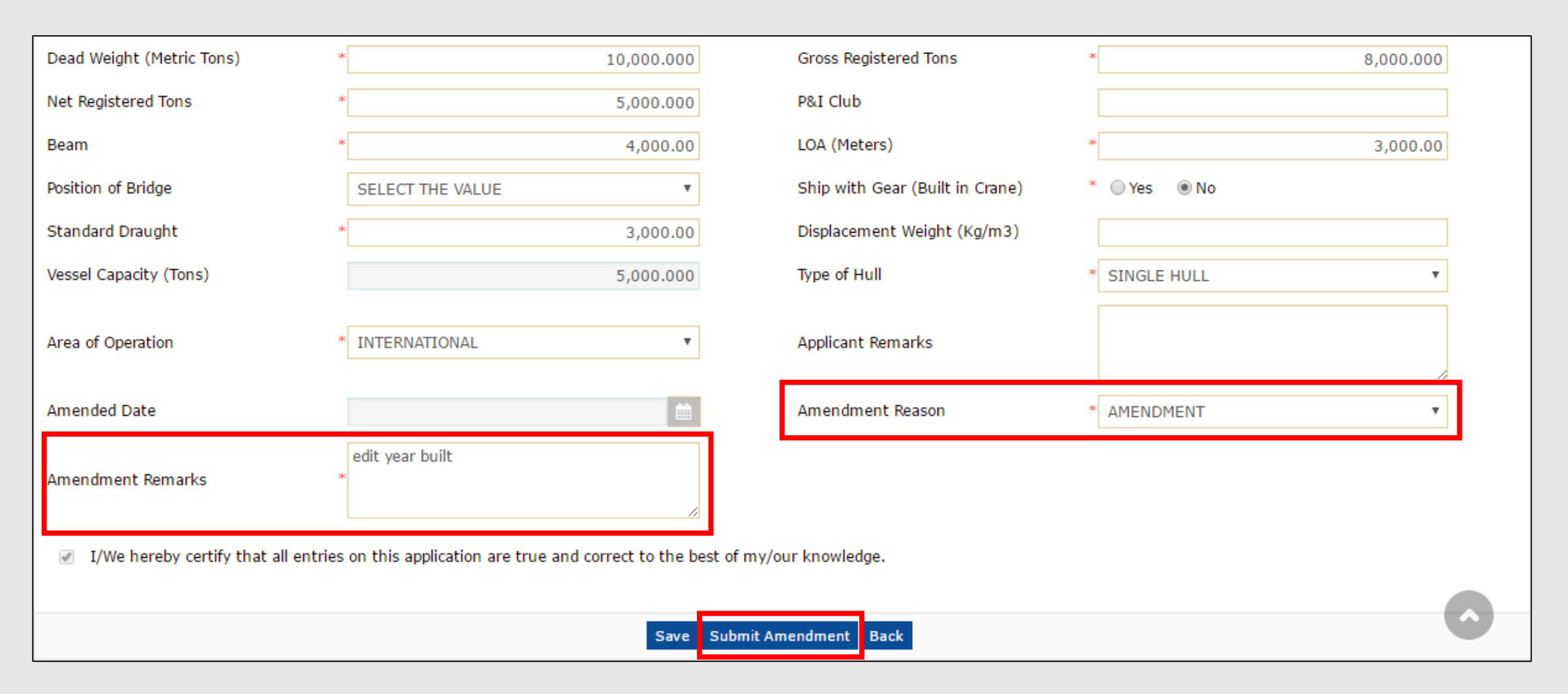

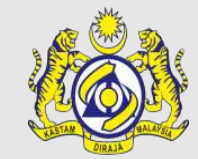

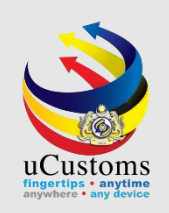

#### The status of the vessel changes to "Amendment Requested".

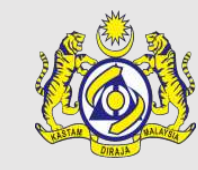

| VESSEL REGISTRATION       |                        |                                 | STATUS AMENDMENT REQUESTED 🇮 🗖 |
|---------------------------|------------------------|---------------------------------|--------------------------------|
| Ship Identification No.   | FAE88557               | Registration Date               | 15-05-2019                     |
| Vessel Nationality Type   | Foreign Ship           | Name of Ship                    | * hazy2711                     |
| Vessel Type               | * CONVENTIONAL         | Other Vessel Type               |                                |
| Year Built (YYYY)         | * 2016                 | IMO Number                      | * 2711                         |
| Flag State of Ship        | * UNITED ARAB EMIRATES | Call Sign No.                   | * 27110011                     |
| LBP (Meters)              |                        | Vessel Trade                    | SELECT THE VALUE               |
| Vessel Term               | SELECT THE VALUE       | Cargo Type                      | * CONTAINERIZED T              |
| TEU Capacity              |                        | Official No.                    |                                |
| Port of Registration      | * PHSMR-PHL-S-SEMIRARA | Certificate Registration Date   |                                |
| Dead Weight (Metric Tons) | * 10,000.000           | Gross Registered Tons           | * 8,000.000                    |
| Net Registered Tons       | * 5,000.000            | P&I Club                        |                                |
| Beam                      | * 4,000.00             | LOA (Meters)                    | * 3,000.00                     |
| Position of Bridge        | SELECT THE VALUE       | Ship with Gear (Built in Crane) | * 🕘 Yes 💿 No                   |
|                           |                        | Back                            |                                |

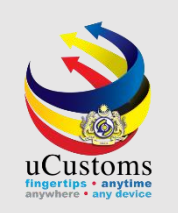

The status of the vessel will only changes to "**Active**" after the vessel has been approved by JLM Port Officer.

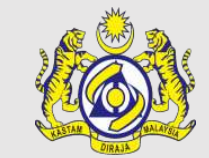

| hip Identification No.   | FAE88557                    |            | Registration Date               | 15-05-2019       | <b></b>   |
|--------------------------|-----------------------------|------------|---------------------------------|------------------|-----------|
| essel Nationality Type   | Foreign Ship     Cocal Ship |            | Name of Ship                    | * hazy2711       |           |
| essel Type               | * CONVENTIONAL              | *          | Other Vessel Type               |                  |           |
| ear Built (YYYY)         | *                           | 2016       | IMO Number                      | * 2711           |           |
| ag State of Ship         | * UNITED ARAB EMIRATES      |            | Call Sign No.                   | * 27110011       |           |
| BP (Meters)              |                             |            | Vessel Trade                    | SELECT THE VALUE | •         |
| essel Term               | SELECT THE VALUE            | Ψ.         | Cargo Type                      | * CONTAINERIZED  | ٣         |
| EU Capacity              |                             |            | Official No.                    |                  |           |
| ort of Registration      | * PHSMR-PHL-S-SEMIRARA      |            | Certificate Registration Date   |                  | <b></b>   |
| ead Weight (Metric Tons) | *                           | 10,000.000 | Gross Registered Tons           | *                | 8,000.000 |
| et Registered Tons       | *                           | 5,000.000  | P&I Club                        |                  |           |
| eam                      | *                           | 4,000.00   | LOA (Meters)                    | *                | 3,000.00  |
| sition of Bridge         | SELECT THE VALUE            | Ŧ          | Ship with Gear (Built in Crane) | * 🔍 Yes 💿 No     |           |

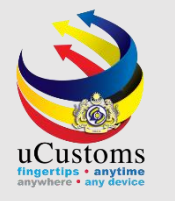

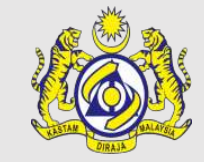

## uCustoms Communication Channel

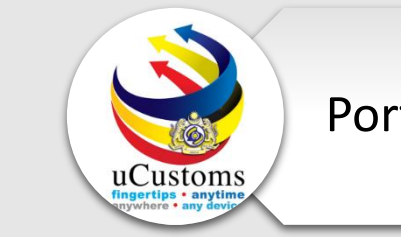

Portal : <u>www.customs.gov.my/en/uc/</u>

Do visit and follow for more updates

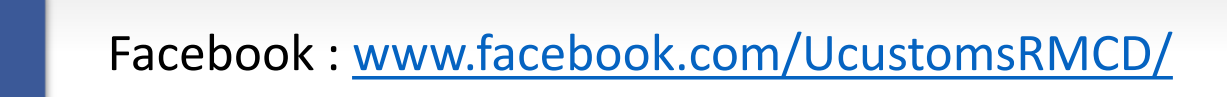

0

Instagram : <a href="http://www.instagram.com/ucustomsrmcd/">www.instagram.com/ucustomsrmcd/</a>

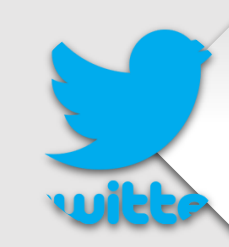

Twitter : <u>https://twitter.com/uCustomsRMCD</u>

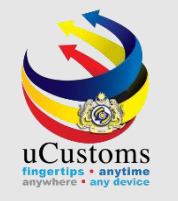

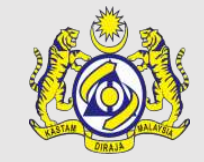

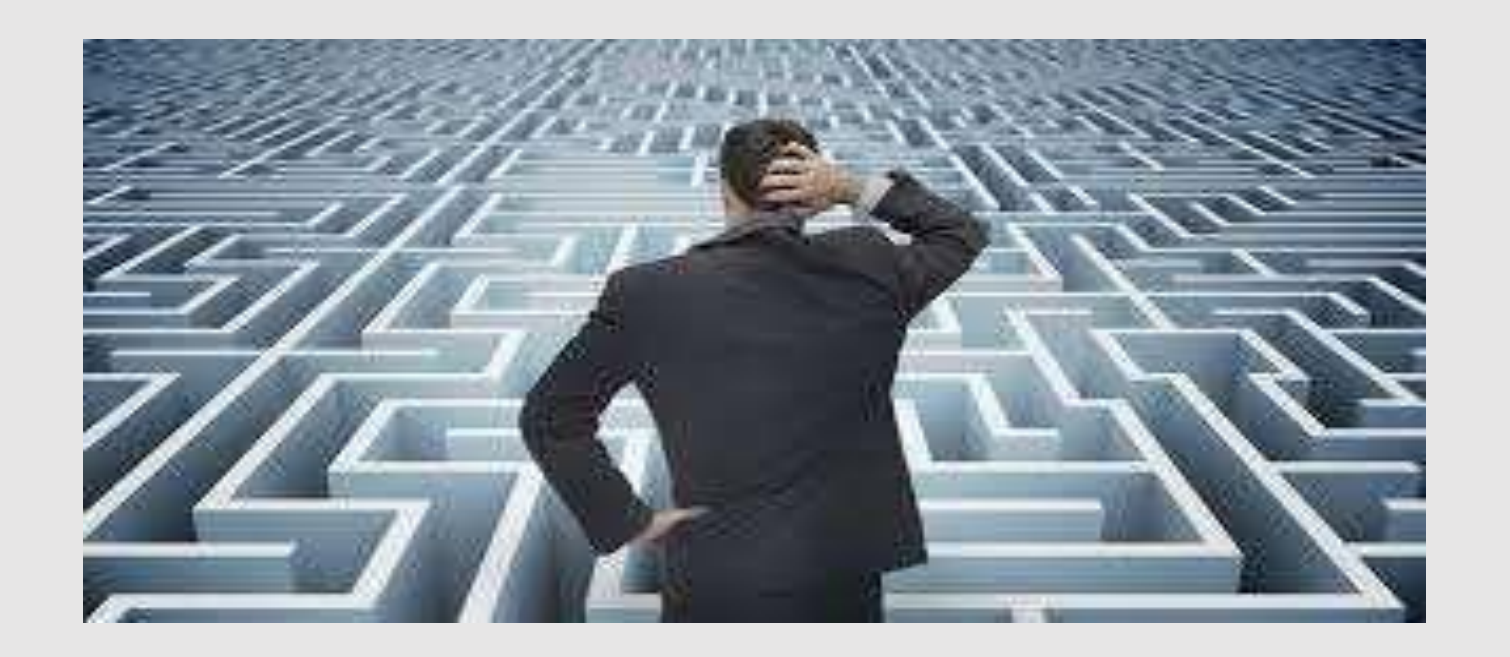

# Trouble ?

## Hotline : 1300-888-500

ucustoms.voices@customs.gov.my

Mon - Fri (8.30 a.m - 7.00 p.m)

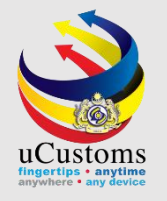

## THANK YOU

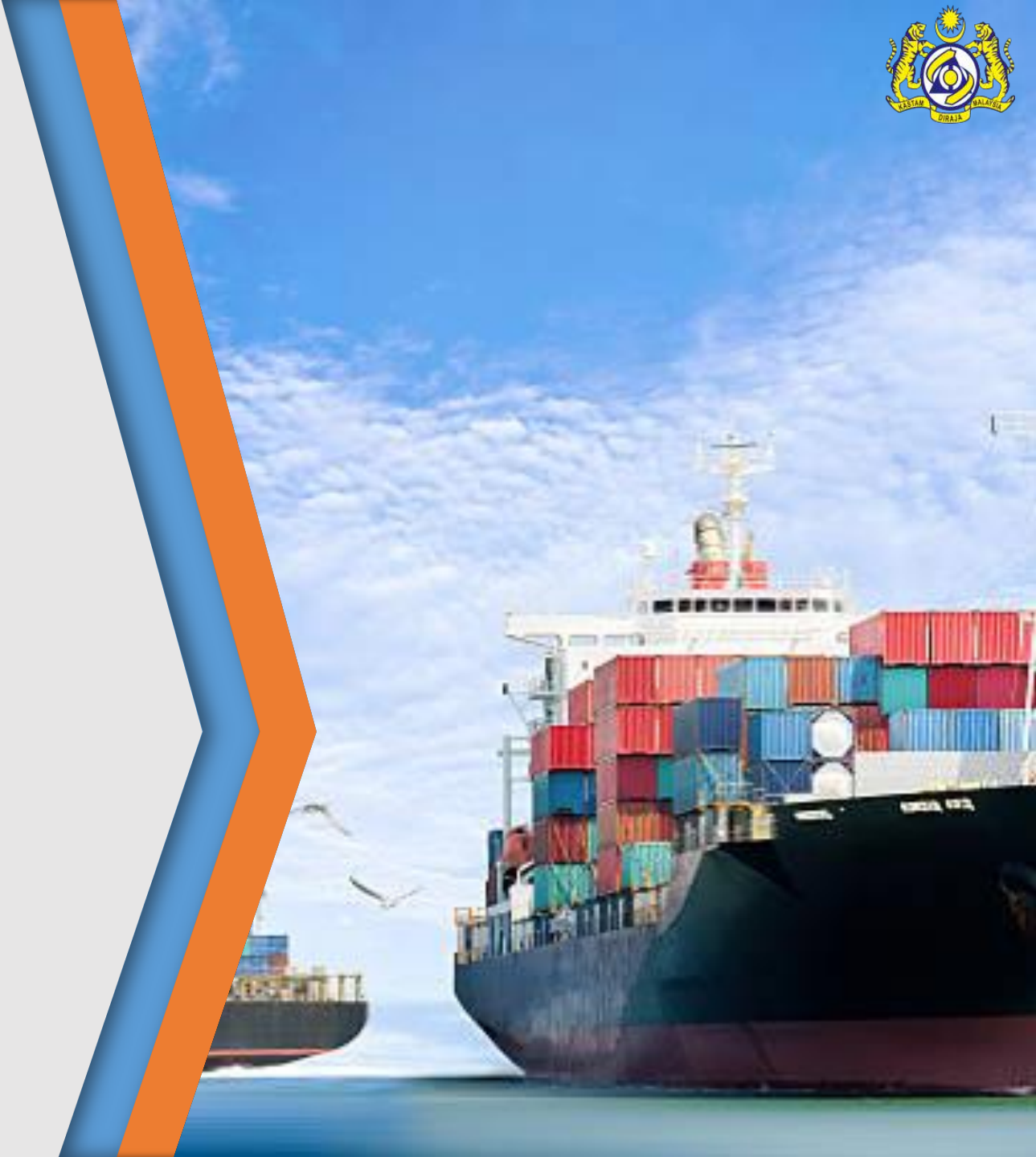